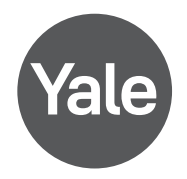

## Configuración Módulo Apple YRD

## Antes de empezar asegurarse de tener:

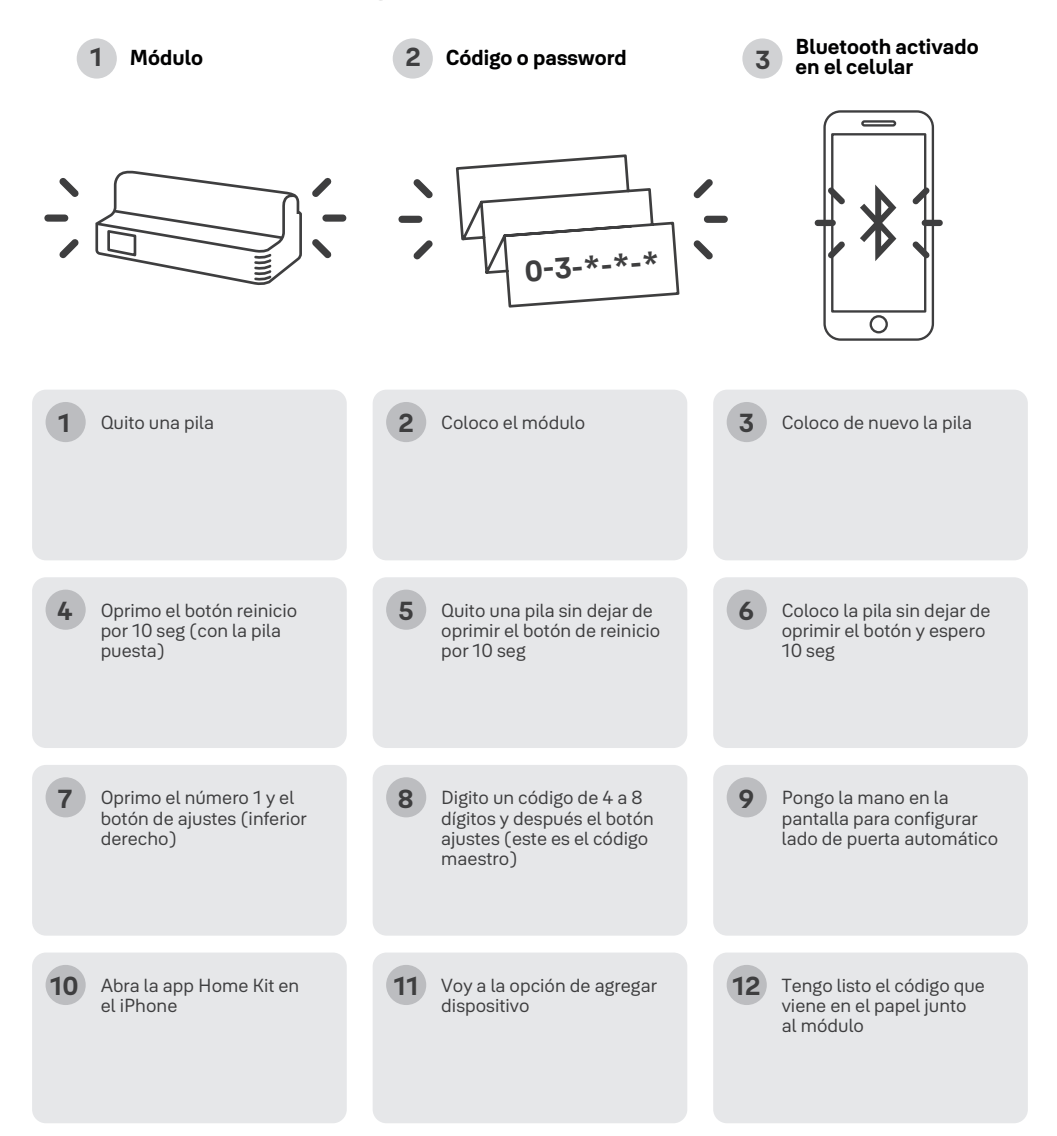

| 13 | Dejo la app abierta y me<br>dirijo hacia la cerradura      | 14 | Digito código maestro y<br>oprimo el botón ajustes |   | 15 | Oprimo el numero 7 y<br>botón de ajustes               |
|----|------------------------------------------------------------|----|----------------------------------------------------|---|----|--------------------------------------------------------|
| 16 | Oprimo 1 y el botón ajustes                                | 17 | La cerradura dirá<br>"completado"                  | • | 18 | Inmediatamente, escaneo<br>el código que está en el    |
|    |                                                            |    |                                                    |   |    | papel junto al módulo                                  |
| 19 | Me aparecerá el dispositivo<br>"Yale Lock" y lo selecciono | 20 | Escojo en que "ambiente"<br>de mi hogar voy a      |   | 21 | Coloco el nombre que le<br>quiero colocar al cerrojo y |
|    |                                                            |    | establecer el cerrojo y le<br>doy continuar        |   |    | le doy continuar (aparece<br>Yale Lock" por defecto)   |

## Características

Abrir y cerrar desde el iPhone, Si se desea que se pueda operar el cerrojo remotamente vía WIFI, se debe tener el Apple TV previamente configurado en el hogar con la misma cuenta Apple que se tiene en el iPhone, Si deseo tener invitados, se puede invitar a otra cuenta Apple para ser invitado en mi "hogar" y pueda abrirla remotamente.

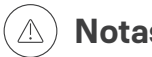

- Notas
- Si en el paso 19 no me aparece el cerrojo y se queda "buscando" se debe empezar el proceso de nuevo desde el punto número 1.
- Si estoy cerca al cerrojo puedo operarlo a través del iPhone porque se conecta automáticamente por Bluetooth.
- Si se desea que se pueda operar el cerrojo remotamente vía WIFI, se debe tener el Apple TV previamente configurado en el hogar con la misma cuenta Apple que se tiene en el iPhone.

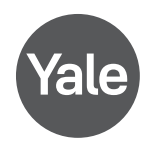

www.yalelatinoamerica.com - www.yalehome.com.gt www.yalehome.com.pe - www.yalehome.com.co www.yalehome.com.br